ロスカット有り、エントリー監視の始値売り、引け決済の発注方法

例:ロスカット有りの日中寄り引け売り

サイン表示例

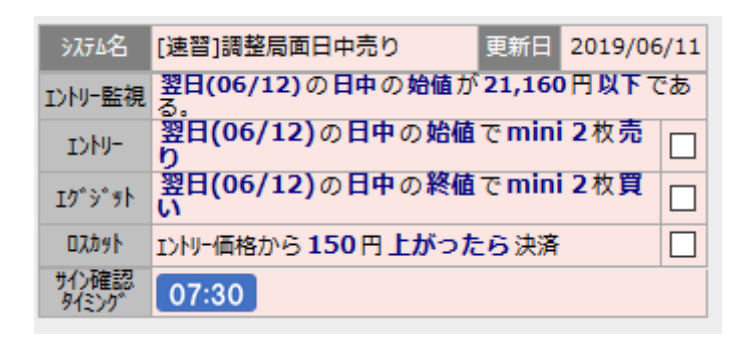

セッション開始前の2分前8:43~8:45 に日中始値の気配値を確認 (=エントリー監視)して、21,160円で始まりそうなら成り行きで エントリーします。価格がギリギリで微妙な場合は、8:45 の始値を 確認してからエントリーします。 岡三証券の「先物・オプション口座」にログインします。 TOP 画面からメニューの「取引」ボタンをクリックすると、 以下の画面が表示されます。

口座管理 取引ツール トップ 決済注文 (建玉一覧) 先物新規注文 注文照会 年間取引損益照会 受入証拠金履歴 OP新規注文 約定履歴照会 日経平均 11:23 21.213.54 (+9.26) 日経225先物 11:23 21,212 (+2) TOPIX 11:23 1,559.44 (-1.88) TOPIX先物 11:23 1.559.5 (-1.0) JPX400 11:23 13,863.32 (-21.72) JPX400先物 11:23 13,865 (-20) マザーズ 11:23 904.03 (+2.97) マザーズ先物 11:22 902.0 (+5.0) 全建玉評価損益 取引余力 振替可能額 相場ボードリスト表示 100000 100000 先物取引 銘柄一覧 
 相対銘柄・
 N225先物・
 N225ミニ・
 TPX先物・
 ミニTPX・
 JPX400・
 マザーズ・
 ダウ先物・
 VI先物 ▼ Core30 ▼ REIT先物 ▼ ミニJGB ▼ N225先物 / N225ミニ / TPX先物 / ミニTPX 始値 前日終値 現在値 冒気配 N225先物 21,212 21,200 21,260 21,120 21,210 21,220[154] 買売 +245,455 1906 (11:23) (+0.01%) (08:45) (09:44) (09:00) (06/11) 21,210[153] チャート N225先物 21,150 0 21,130 21,200 21,060 21,150 21,150[2] 買売 37,747 1909 (11:23) (0.00%) (08:45) (10:06) (09:00) (06/11) 21,140[97] N225ミニ 21,215 21,210 21,215[296] 21,195 21,260 21,120 売 204,842 1906 (11:23) (+0.02%)(08:45) (10:05) (09:00) (06/11) 21,210[236] N225ミニ 21,150 21,120 21,195 21,060 21,150 21,150[23] 0 46,370 (0.00%) 1909 (11:23)(08:45) (10:05) (09:00)(06/11)21,145[199] TPX先物 1,559.5 -1.0 1,560.0 1,564.0 1,553.5 1,560.5 1,559.5[27] て 売 45,868 1.559.0[109] 1906 (08:45)(10:05)(09:00)(06/11)-1.0 (-0.06%) TPX先物 1.555.0 1.556.0 1.560.0 1 550 0 1.556.0 1,555.5[67] Į. 48,137 1,555.0[64] 1909 (08:45)(10:05) (09:00)(06/11)SITPX 1.559.25 -0.50 1.559.75 1,563,75 1.553.75 1,559.75 1,559.50[3] 買売 3,623 (-0.03%) 1,559.25[6] 1906 (11:23)(08:45)(10:05)(09:00) (06/11)チャート 買売 ≋штрх 1.555.25 1.559.50 1.554.25 1.555.50[3] +1.00 1.556.50 1.550.50 1,487 1909 (11:23) (+0.06%) 1,555.00[22] (08:45)(09:44) (09:00)(06/11)チャート

miniの売り発注なので、N225 ミニの期近物(画面の例では N225 ミ

ニ1906)の「売」をクリックします。

| 先物取引 新規注文 |                        |
|-----------|------------------------|
| 新規注文 入力   | 新規注文 確認 新規注文 完了        |
| 通常注文      | =                      |
| 注文内容 💡    |                        |
| 銘柄        | 大阪 - N225ミニ 1906 銘柄切替  |
| 数量        | 2 ▲ ▼ 枚 ×1 ×2 ×3 ×5    |
| 売買        | 買売                     |
| 発注内容      | 成行 指值 最良指值             |
| 時間指定      | FAS FAK FOK            |
| 有効期限      | ●当セッションのみ ○週中 ○取引最終日まで |
| 1+++>     |                        |
| 建院注文      | [注又進]<br>[1]           |
| ポートフォリオ   | 指定なし = +               |
| 注文内容確認    | 予約注文(代表)(スケット) マ 凸     |

赤枠の選択の中から、通常注文を選択します。⇒ここでは、始値が 21,120円で条件達成したと仮定してます。

- ①数量に枚数を入れます。
- ② 新規 買い・売りが「売り」になっているかを確認。
- 間違っている場合は、売りのボタンをクリック。
- ③発注内容の欄に、成行をクリック、FAK をクリック。
- ④最後に、注文内容確認をクリック。
- ⑤ 確認画面が出てきましたら、OK であれば、取引パスワードを打

ち込み、注文発注をクリックで終了。

|                   |                 |                |                 | ,           |                 | •          | <u> </u>      |                  |              |
|-------------------|-----------------|----------------|-----------------|-------------|-----------------|------------|---------------|------------------|--------------|
| トップ               | 取 引             | 口座管理           | 取引ツール           |             |                 |            |               |                  |              |
| 先物新規注文            | OP新規注文          | 決済注文<br>(建玉一覧) | 注文照会            | 約定履歴期       | <b>探会 年間</b> 取  | 引損益照会      | 受入証拠金履歴       |                  |              |
| 日経平均 15:15 21,1   | 129.72 (-74.56) | 日経225先物 15:    | 15 21,120 (-90) | TOPIX 15:00 | 1,554.22 (-7.1  | ))         | TOPIX先物 15:15 | 1,551.5 (-9.0)   |              |
| JPX400 15:00 13,8 | 15.28 (-69.76)  | JPX400先物 15:1  | 5 13,795 (-90)  | マザーズ 15:0   | 00 901.97 (+0.9 | 1)         | マザーズ先物 15:15  | 902.0 (+5.0)     |              |
| 全建玉評価損益           |                 | 取引余力           |                 | 振替可能翻       | ₽.              |            | 相場ボード         | リスト表示            |              |
| 銘柄                | 現在値             | 始値             | 値 安値            | 始値比         | 出来高 清算          | 値・SQ日      | 売気配 買         | 気配 取引            | 編集           |
| *N225ミニ           | 21,120 (15:15)  | 21,195         | 21,260 21,120   | -75         | 325 572         | 21,210     | 21,125        | 21,120 <u>新規</u> | <b>NIR</b> 2 |
| 1906              | -90 (-0.42%)    | (08:45) (      | (09:00)         | (-0.35%)    | 525,572         | 2019/06/14 | 119           | 251 <u>決済</u>    | DINK OT      |
|                   |                 |                |                 |             |                 |            |               |                  | 豆琢           |
| 建玉一覧              |                 |                |                 |             |                 |            |               |                  | _            |
| 逐価場共会計            |                 |                |                 | 4 241 🖽     |                 |            |               |                  |              |
|                   |                 |                |                 | 7,2711]     |                 |            |               | 3                | 更新し          |
| 条件 ▼銘柄 指定な        | iii (           | ▼売買 指定なし       |                 |             |                 |            |               |                  |              |
| 志入 2019/06/12     | 15-16-49        |                |                 |             |                 |            |               |                  | CSV          |
| BELX 2019/00/12   | 15.10.46        |                |                 |             |                 |            |               |                  | CSV          |
|                   | 銘柄              | 売 (建玉日)        | 建玉数量            | (建玉単価)      | 評価単価            | Ĩ          | 前日清算値段        | 手数料              |              |
|                   | 市場              | 員 取引最終日        | 汪文数量            |             | 評価損益            |            | 当日末凊昇額        | 消費祝              |              |
| Þ                 |                 |                |                 |             |                 |            |               |                  |              |
| N225ミニ 1          | .906            | 2019/06/11     | 1枚              | 21 105 田    | 21,1            | 20 円       | 21,210 円      | 40 円 🕞           | 決済           |
| └──└──大阪          |                 | 2019/06/13     | 3 0枚            | 21,103   ]  | -1,5            | 43 円       | 9,000 円       | 3 円              |              |
|                   |                 |                |                 |             |                 |            |               |                  |              |
|                   |                 |                |                 |             |                 |            |               | 1-2件表示中          | 9(全2件)       |
| チェックした建玉を         | ·<br>決済         | お客 、           |                 |             |                 |            |               |                  |              |
| 7 - 9 7 07c/2 x 0 | EXA P           |                |                 |             |                 |            |               |                  |              |

日中セッション開始後、 取引>建玉一覧 から、正常に建玉が出来 ていることを確認します。

次に、該当の売りポジションの「決済」ボタンを押します。

| 先物取引 決済注) | ¢                                                                                                    |
|-----------|----------------------------------------------------------------------------------------------------|
| 決済注文 入力   | 決済注文 確認 決済注文 完了                                                                                                    |
| 決済指定      |                                                                                                    |
| 数量        | 2     枚     ×1     ×2     ×3     ×5       古い順     三     全数量     注文可能数量:1枚                                                                                                    |
| 逆指值       |                                                                                                    |
| 注文内容 🔞    |                                                                                                    |
| 銘柄        | 大阪 - N225ミニ 1906                                                                                                    |
| 売買        | 異                                                                                                    |
| 発注内容時間指定  | 逆指値<br>21270 ► 円以上になったら<br>成行 指値 最良指値 最大指値<br>FAS FAK FOK                                                                                                    |
| 時間指定条件    | 2019年06月12日(水)     ●     日中引前(15時12分)     ■       ●     ▲     ●     ●     →     分       になっても約定しない場合     ○     注文取消     ●     ●     →     分       ●     注文取消     ●     ●     ●     ●     →     分       ●     注文取消     ●     ●     ●     ●     ●     分       ●     注文取消     ●     ●     ●     ●     ●     分       ●     注文取消後、次の注文を再発注      最大指値FAS     最大指値FAS |
| 有効期限      | <ul> <li>         ・・・・・・・・・・・・・・・・・・・・・・・・・・・・・</li></ul>                                                                                                    |
| 連続注文      | 注文選択                                                                                                    |
| ポートフォリオ   | 指定なし = +                                                                                                    |
| 注文内容確認 🕨  | 予約注文(代表/(スケット) 🚽 戻る                                                                                                    |

次に決済(エグジット)の発注を入れていきます。

① 逆指値をクリック。

始値が 21,120 円なので、逆指値は 150 円上の 21,270 円になりま

す。この数字は、ロスカットをすることを目的とします。

② FAK を選択してクリック

- ③時間指定条件の欄で日付をサイン表示の当日を選択し、日中引前
   (15時12分)を選択します。
- ④「決済注文取消し後、次の注文を再発注」にチェックを入れます。
- ⑤ 最大指値 FAS をクリックします。(※ここが成行 FAK だと発注で きないので注意してください)
- ⑥ 有効期限を当セッションのみにチェックを入れます。
- ⑦最後に、注文内容確認をクリック。
- ⑧ 確認画面が出てきましたら、OK であれば、取引パスワードを打ち込み、注文発注をクリックで終了。

正常に決済注文が入ったかどうかを確認しましょう。 また、日中引け後に正常に決済注文が処理されているかを確認し ましょう。